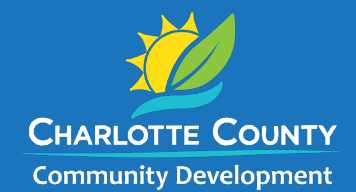

18400 Murdock Circle, Port Charlotte | 941.743.1201 | BuildingConstruction@CharlotteCountyFL.gov

## How to Clear Your Browser's Cache

## Microsoft Edge

- 1. Open Microsoft Edge: Launch the Microsoft Edge browser on your computer.
- 2. Access Settings:
  - Click on the three horizontal dots (menu) in the upper-right corner of the browser window.
  - From the dropdown menu, select Settings.
- 3. Go to Privacy, Search, and Services:
  - In the left-hand sidebar, click on **Privacy, search, and services.**
- 4. Clear Browsing Data:
  - Scroll down to the Clear browsing data section.
  - Click on Choose what to clear.
- 5. Select Time Range:
  - A new window will pop up.
  - Choose the time range for which you want to clear the cache (e.g., Last hour, Last 24 hours, Last 7 days, Last 4 weeks, All time).
- 6. Select Data to Clear:
  - Ensure that the Cached images and files option is checked.
- 7. Clear Data:
  - Click on the **Clear now** button.

## **Google Chrome**

- 1. **Open Google Chrome:** Launch the Google Chrome browser on your computer.
- 2. Access Settings:
  - Click on the three vertical dots (menu) in the upper-right corner of the browser window.
  - From the dropdown menu, select Settings.
- 3. Go to Privacy and Security:
  - On the left-hand side, click on **Privacy and security**.
- 4. Clear Browsing Data:
  - Click on **Clear browsing data**.
- 5. Select Time Range:
  - A new window will appear.
  - Choose the time range for which you want to clear the cache (e.g., Last hour, Last 24 hours, Last 7 days, Last 4 weeks, All time).
- 6. Select Data to Clear:
  - Make sure the **Cached images and files** option is checked.
- 7. Clear Data:
  - Click on the **Clear data** button.